# AireOS 컨트롤러를 사용하는 DNA Spaces 종속 포털 컨피그레이션 예

## 목차

소개 사전 요구 사항 요구 사항 <u>사용되는 구성 요소</u> 구성 네트워크 다이어그램 설정 WLC를 Cisco DNA Spaces에 연결 DNA Spaces에 SSID 생성 컨트롤러의 ACL 컨피그레이션 DNA 공간에 RADIUS 서버가 없는 종속 포털 DNA 공간에 RADIUS 서버가 있는 종속 포털 DNA Spaces에서 포털 생성 DNA 공간에 종속 포털 규칙 구성 다음을 확인합니다. 문제 해결

## 소개

이 문서에서는 AireOS 컨트롤러와 함께 Cisco DNA Spaces를 사용하여 종속 포털을 구성하는 방법 에 대해 설명합니다.

기고자: Andres Silva Cisco TAC 엔지니어

## 사전 요구 사항

### 요구 사항

다음 주제에 대한 지식을 보유하고 있으면 유용합니다.

• 무선 컨트롤러에 대한 CLI(Command Line Interface) 또는 GUI(Graphic User Interface) 액세스

• Cisco DNA 공간

### 사용되는 구성 요소

이 문서의 정보는 다음 소프트웨어 및 하드웨어 버전을 기반으로 합니다.

• 5520 Wireless LAN Controller 버전 8.10.112.0

구성

네트워크 다이어그램

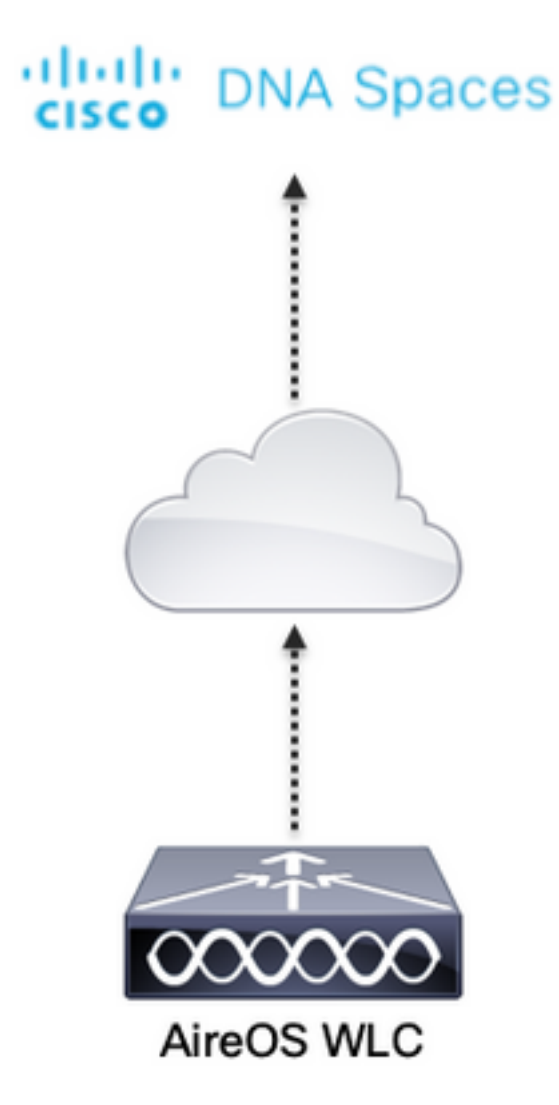

### 설정

### WLC를 Cisco DNA Spaces에 연결

사용 가능한 설정 중 하나를 사용하여 DNA Spaces에 컨트롤러를 연결해야 합니다. Direct Connect, DNA Spaces Connector 또는 CMX Tethering을 통해 연결할 수 있습니다.

이 예에서는 종속 포털이 모든 설정에 대해 동일한 방식으로 구성되었지만 직접 연결 옵션이 사용 중입니다.

컨트롤러를 Cisco DNA Spaces에 연결하려면 HTTPS를 통해 Cisco DNA Spaces 클라우드에 연결 할 수 있어야 합니다. 컨트롤러를 DNA Spaces에 연결하는 방법에 대한 자세한 내용은 다음 링크를 참조하십시오. <u>DNA Spaces Direct Connect 컨피그레이션 예</u>

#### DNA Spaces에 SSID 생성

1단계. DNA Spaces의 **대시보드**에서 Captive Portals(종속 포털)를 클릭합니다.

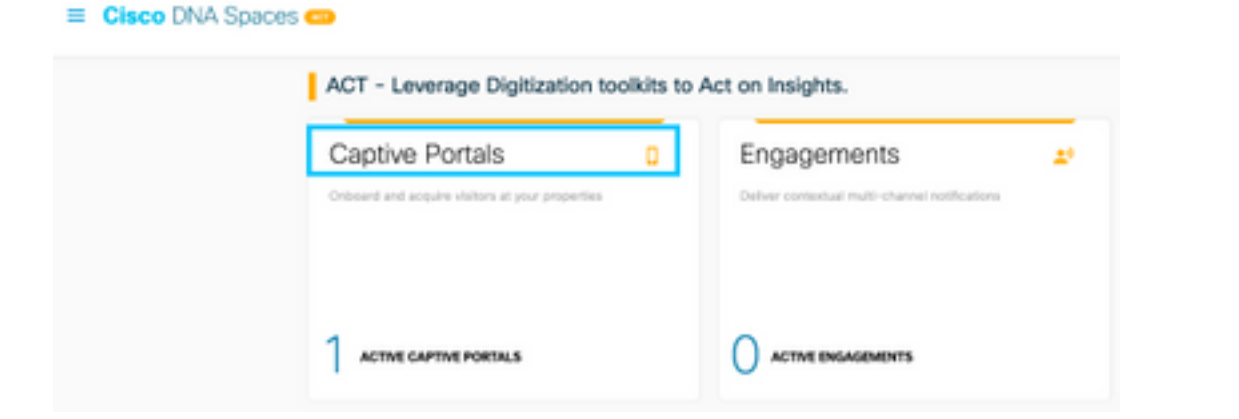

2단계. 페이지의 왼쪽 상단 모서리에 있는 3개의 회선 아이콘을 클릭하여 종속 포털 메뉴를 열고 SSIDs를 **클릭합니다.** 

| ⊕ + ⊂ e                 | C A Merchenania (conservation) |                     |
|-------------------------|--------------------------------|---------------------|
| Cisco DNA Space         | 95                             | C Surse             |
| 0 mm                    |                                |                     |
| IF Capital Portal Rules |                                | ImperiConfigure 550 |
| ♥ SSEx                  | 25Cv                           |                     |
| All Reports             |                                |                     |
| A. Unor Management      |                                |                     |

3단계. Import/**Configure SSID(SSID 가져오기/**구성)를 클릭하고 "Wireless Network(무선 네트워크)" 유형으로 CUWN**(CMX/**WLC)을 선택하고 SSID 이름을 입력합니다.

| I Cisco DNA Spaces 😁 |                                                                                            | C 5050               |
|----------------------|--------------------------------------------------------------------------------------------|----------------------|
| Cisco Menéli 158Da   |                                                                                            | Ingun/Configure 1800 |
|                      | SSID Configuration<br>Yes/sect atter ary Cost Mean SICs yet,<br>Select follow to per stand |                      |

#### 컨트롤러의 ACL 컨피그레이션

사전 인증 ACL은 웹 인증 SSID이므로 필요합니다. 무선 디바이스가 SSID에 연결하고 IP 주소를 수 신하는 즉시 디바이스의 정책 관리자 상태가 Webauth\_**Reqd 상태**로 이동하고 ACL이 클라이언트 세션에 적용되어 디바이스가 연결할 수 있는 리소스를 제한합니다.

1단계. Security(**보안) > Access Control Lists(액세스 제어 목록) > Access Control Lists(액세스 제 어 목록)로 이동하고 New(새로 만들기)를 클릭한 다음 무선 클라이언트와 DNA Spaces 간의 통신 을 허용하는 규칙을 다음과 같이 구성합니다. IP 주소를 사용 중인 계정의 DNA Spaces에서 제공한 주소로 바꿉니다.** 

| Gen   | eral        |                                    |                        |          |             |           |      |           |                |   |
|-------|-------------|------------------------------------|------------------------|----------|-------------|-----------|------|-----------|----------------|---|
| Acces | s List Name | DNASpece                           | +-ACL                  |          |             |           |      |           |                |   |
| Dety  | Counters    | ٥                                  |                        |          |             |           |      |           |                |   |
| Seq   | Action      | Source IP/Hask                     | Destination<br>IP/Hask | Protocol | Source Port | Deat Port | OSCP | Direction | Number of Hits |   |
| 1     | Permit      | 0.0.0.0 /                          | 34.235.248.212 /       | TCP      | Any         | HTTPS     | Any  | Any       | 0              |   |
| 2     | Permit      | 34.235.249.212 /                   | 0.0.0.0 /              | TCP      | HTTPS       | Any       | Any  | Any       | 0              | • |
| r     | Permit      | 0.0.0.0 /                          | 52.55.235.39 /         | Any      | Any         | Any       | Any  | Any       | 0              |   |
| 4     | Permit      | \$2.55.235.39 /<br>255.255.255.255 | 0.0.0.0 /              | TCP      | HTTPS       | Any       | Any  | Any       | 0              | • |

**참고**: ACL에서 허용할 DNA Spaces의 IP 주소를 가져오려면 ACL 컨피그레이션 섹션의 3단 계에서 생성한 SSID에서 Configure Manually(수동으로 **구성) 옵션을** 클릭합니다.

RADIUS 서버를 사용하거나 사용하지 않도록 SSID를 구성할 수 있습니다. 종속 포털 규칙 컨피그 레이션의 **Actions 섹션**에서 세션 기간, 대역폭 제한 또는 인터넷의 원활한 프로비저닝이 구성된 경 우 SSID를 RADIUS 서버로 구성해야 합니다. 그렇지 않으면 RADIUS 서버를 사용할 필요가 없습니 다. DNA Spaces의 모든 종류의 포털은 두 컨피그레이션에서 모두 지원됩니다.

DNA 공간에 RADIUS 서버가 없는 종속 포털

컨트롤러의 SSID 컨피그레이션

1단계. WLAN(WLAN) > WLANs(WLAN)로 이동합니다. 새 WLAN을 생성합니다. 프로파일 이름 및 SSID를 구성합니다. SSID 이름이 DNA Spaces에 SSID 생성 섹션의 3단계**에 구성된 과 동일한지** 확인합니다.

| cisco       | HONETON HEATS C      | ATROLLER WIRELESS | SECURITY PRIMORPHENT | COMPANDS HELP | REDBACK          |            |        |
|-------------|----------------------|-------------------|----------------------|---------------|------------------|------------|--------|
| WLANs       | WLANs                |                   |                      |               |                  |            |        |
| WLANs WLANS | Convert Filters None | (Change Filter) ( | Coar filter)         |               |                  | Craste Nov | 8 (64) |
| + Advanced  | WLAN DD Type         | Profile Name      | WLAN SEED            | Admin Status  | Security Policie |            |        |
|             | O & WSAN             | 300               | .440                 | Brabled       | [MN2][AIT(PR     | 01         |        |
|             |                      |                   |                      |               |                  |            |        |

2단계. 레이어 2 보안을 구성합니다. WLAN Configuration(WLAN 컨피그레이션) 탭에서 Security(보 안) > Layer 2(레이어 2) 탭으로 이동하고 Layer 2 Security(레이어 2 보안) 드롭다운 메뉴에서 None(없음)으로 선택합니다. MAC 필터링이 비활성화되어 있는지 확인합니다.

| uhuhu<br>cisco | MONITOR WLANS CONTROLLER WIRELESS SECURITY MANAGEMENT |
|----------------|-------------------------------------------------------|
| WLANs          | WLANs > Edit 'AireOS-DNASpaces'                       |
| VLANS          | General Security QoS Policy-Mapping Advanced          |
| Advanced       | Layer 2 Layer 3 AAA Servers                           |
|                | Layer 2 Security # None                               |
|                | OWE Transition Mode                                   |
|                | Fast Transition Adaptive 🕤                            |
|                | Reassociation Timeout 20 Seconds                      |

3단계. 레이어 3 보안을 구성합니다. WLAN 컨피그레이션 탭에서 Security(보안) > Layer 3(레이어 3) 탭으로 이동하고, Layer 3 보안 방법으로 Web Policy(웹 정책)를 구성하고, Passthrough(통과)를 활성화하고, 사전 인증 ACL을 구성하고, Override Global Config(전역 컨피그레이션 재정의)를 활성 화하고, Web Auth Type(웹 인증 유형)을 External(외부)로 설정하고, Redirect URL(리디렉션 URL)을 구성합니다.

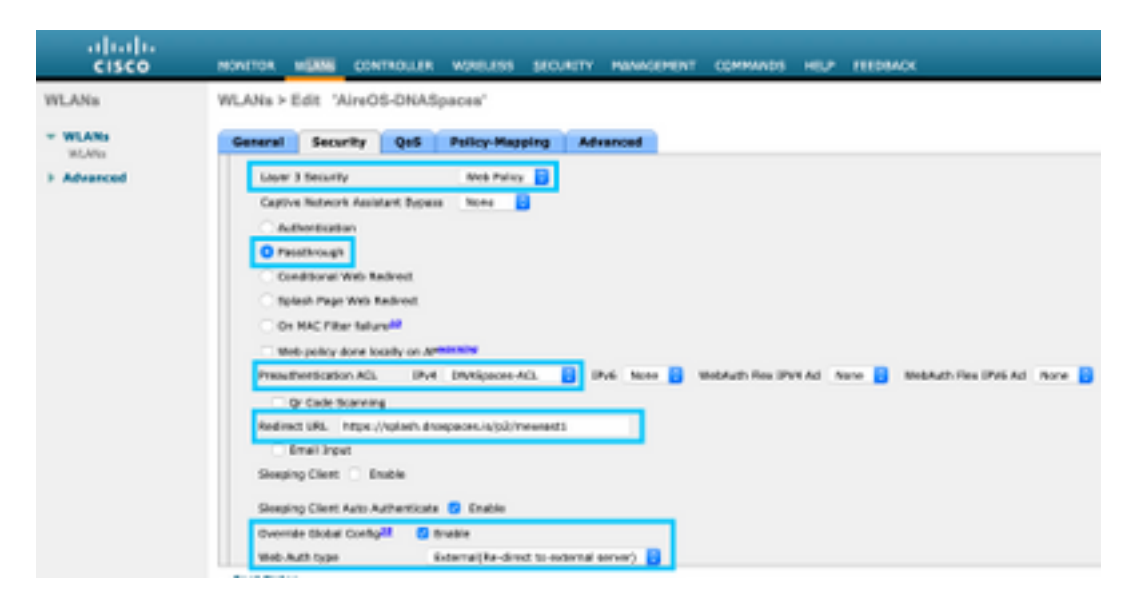

**참고**: 리디렉션 URL을 가져오려면 Configure Manually(수동으로 **구성) 옵션**을 클릭합니다. 이 옵션은 SSID 컨피그레이션 섹션에서 **DNA Spaces에 SSID**를 생성합니다.

#### DNA 공간에 RADIUS 서버가 있는 종속 포털

참고: DNA Spaces RADIUS 서버는 컨트롤러에서 오는 PAP 인증만 지원합니다.

컨트롤러의 RADIUS 서버 컨피그레이션

1단계. Security(보안) > AAA > RADIUS > Authentication(인증)으로 이동하고 New(새로 만들기)를 클릭하고 RADIUS 서버 정보를 입력합니다. Cisco DNA Spaces는 사용자 인증을 위해 RADIUS 서 버 역할을 하며 2개의 IP 주소에서 응답할 수 있습니다. 두 RADIUS 서버를 모두 구성합니다.

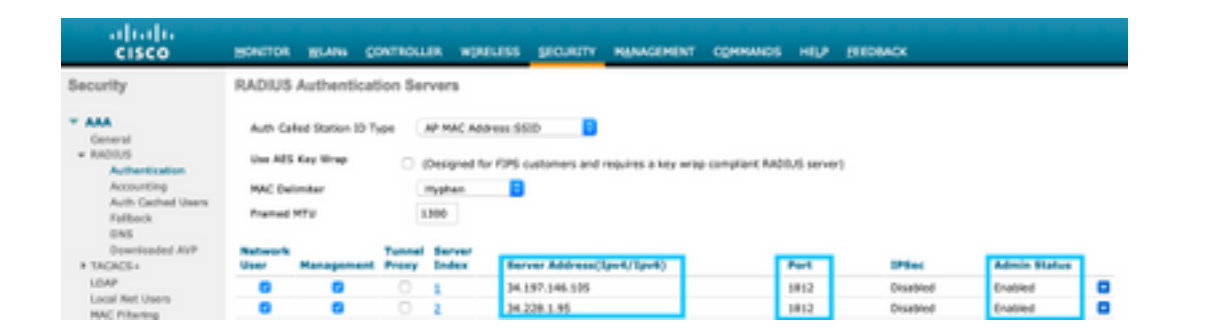

**참고**: 기본 및 보조 서버 모두에 대한 RADIUS IP 주소와 비밀 키를 가져오려면 DNA Spaces에서 SSID 생성 섹션의 3단계에서 생성한 SSID에서 Configure Manually(수동으로 구 성) 옵션을 클릭하고 RADIUS Server Configuration(RADIUS 서버 컨피그레이션) 섹션으로 이 동합니다.

2단계. 어카운팅 RADIUS 서버를 구성합니다. **Security(보안) > AAA > RADIUS > Accounting(어카 운팅)**으로 이동하고 **New(새로 만들기)**를 클릭합니다. 두 RADIUS 서버를 동일하게 구성합니다.

| cisco                                                                        | HOVELON                      | WLANS (                                     | ;ormou          | DA WOADLESS                      | S SECURITY M      | INAGEMENT | соннилоз | HELP | TEDBACK |                 |   |
|------------------------------------------------------------------------------|------------------------------|---------------------------------------------|-----------------|----------------------------------|-------------------|-----------|----------|------|---------|-----------------|---|
| Security                                                                     | RADIUS                       | Accountin                                   | g Serven        | 5                                |                   |           |          |      |         |                 |   |
| AAA     General     ADUIS     Actiontication     Accounting     Action lines | Aut Cal<br>MAC De<br>AP Even | ind Station ID 1<br>Imitar<br>In Accounting | Na+ 3           | yatawi MAC Addri<br>yghan Enable |                   |           |          |      |         |                 |   |
| Pailback                                                                     | Network<br>User              | Managaman                                   | Tunnel<br>Praxy | Server<br>Index                  | Server Address(1) | pv4/3pv6) |          | Port | 1PSec   | Admin<br>Status | 1 |
| Downloaded #17                                                               |                              |                                             |                 | 1                                | 34.197.146.105    |           |          | 1813 | Otabled | Enabled         |   |
| TRCACS+<br>LOAP                                                              |                              |                                             |                 | 2                                | 34.228.1.95       |           |          | 1813 | Oxabled | Drabled         | • |

#### 컨트롤러의 SSID 컨피그레이션

중요: SSID 컨피그레이션으로 시작하기 전에 Controller(컨트롤러) > General(일반)에서 Web Radius Authentication(웹 RADIUS 인증)이 "PAP"로 설정되어 있는지 확인합니다.

1단계. WLAN(WLAN) > WLANs(WLAN)로 이동합니다. 새 WLAN을 생성합니다. 프로파일 이름 및 SSID를 구성합니다. SSID 이름이 DNA Spaces에 SSID 생성 섹션의 3단계에 구성된 과 동일한지 확인합니다.

| WLANs     WLANs       * WLANs     Connect Plans       WLANs     Connect Plans       > Advanced     MLAN 10 Type       * WLAN State     Advanced   | cisco            | HONETON       | WLANG ( | CONTROLLER W | (HOLESS 30         | outerry | PRIMACEMENT | COMMANDS | 10,7     | rttosacx          |            |   |    |
|----------------------------------------------------------------------------------------------------|------------------|---------------|---------|--------------|--------------------|---------|-------------|----------|----------|-------------------|------------|---|----|
| WLANs Connect Filters None (CharperFilter) (Date Filter)     Advanced     WLAN 10 Type Profile Name     WLAN 1010 Advanced Installant/Visci       | WLANs            | WLANs         |         |              |                    |         |             |          |          |                   |            |   |    |
| Advanced     MLAN 10 Type     Profile Name     WLAN 5510     Advant Status     Encertly Policies     Type     Advant Status     Encertly Policies | * WLANs<br>WLANS | Correct Filte | None    | (Che         | spa. Filter) (Case | (film)  |             |          |          |                   | Cranta Non | 8 | 64 |
| I WANT AND AND REALING INVESTIGATION                                                                                                    | > Advanced       | O WLAN D      | Type    | Profile Name |                    | WLAN    | 6600        | Adm      | in Matus | Security Policies |            |   |    |
| C NEW OND DESCRIPTION                                                                                                    |                  | 0.            | WUM     | .AND         |                    | .AND    |             | Enal     | fed.     | [MPR2][Autr(PR6]  | I          |   |    |

2단계. 레이어 2 보안을 구성합니다. WLAN 컨피그레이션 탭에서 Security(보안) > Layer 2(레이어 2) 탭으로 이동합니다. 레이어 2 보안을 None으로 구성합니다. Mac 필터링을 활성화합니다.

| ululu<br>cisco | MONITOR WLANS O     | ONTROLLER | WIRELESS    | SECURITY | MANAGEMENT |
|----------------|---------------------|-----------|-------------|----------|------------|
| WLANs          | WLANs > Edit 'Aire  | OS-DNAS   | paces'      |          |            |
| VLANs          | General Security    | QoS       | Policy-Mapp | oing Ad  | vanced     |
| Advanced       | Layer 2 Layer 3     | AAA Se    | irvers      |          |            |
|                | Layer 2 Security #  | Non       | e           |          |            |
|                | MAC Filtering 2     | ۵         |             |          |            |
|                | OWE Transition Mod  | se 🗆      |             |          |            |
|                | Fast Transition     |           |             |          |            |
|                | Fast Transition     | Adap      | stive 🗘     |          |            |
|                | Over the DS         |           |             |          |            |
|                | Reassociation Times | out 20    | Seconds     |          |            |

3단계. 레이어 3 보안을 구성합니다. WLAN 컨피그레이션 탭에서 Security(보안) > Layer 3(레이어 3) 탭으로 이동하고, Layer **3 보안 방법으로 Web Policy(웹 정책)를 구성하고, Enable On Mac** Filter(Mac 필터 실패 시 활성화), preauthentication ACL(사전 인증 ACL)을 구성하고, Override Global Config(전역 컨피그레이션 재정의)를 활성화하고, Web Auth Type(웹 인증 유형)을 External(외부)로 설정하고, Redirect URL(리디렉션 URL)을 구성합니다.

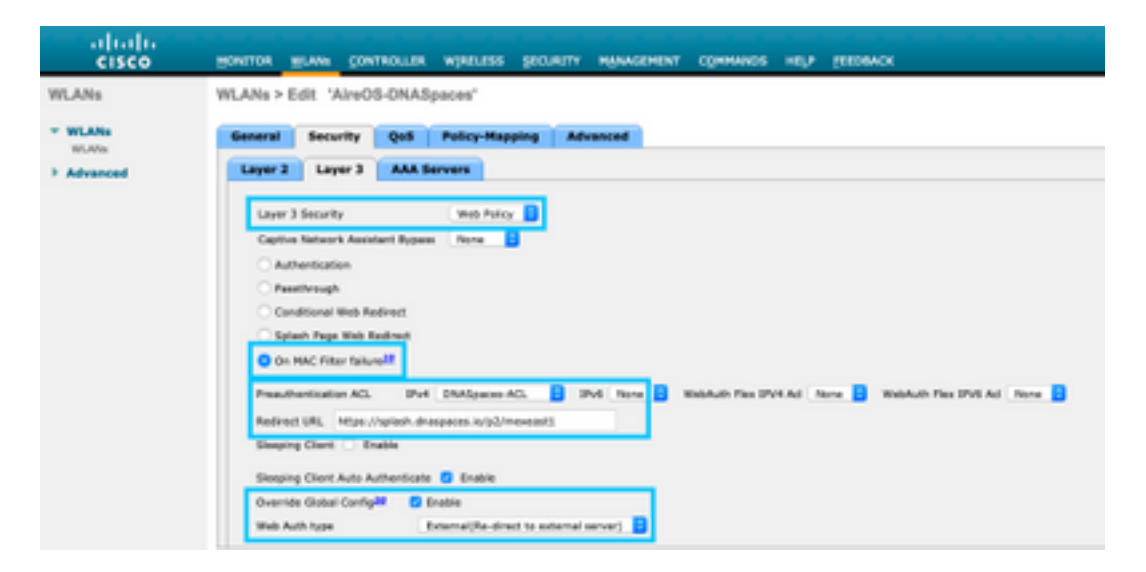

4단계. AAA 서버를 구성합니다. WLAN Configuration(WLAN 컨피그레이션) 탭에서 Security(보안) > AAA Servers(AAA 서버) 탭으로 이동하여 Authentication Servers and Accounting Servers(인증 서버 및 어카운팅 서버)를 활성화하고 드롭다운 메뉴에서 두 개의 RADIUS 서버를 선택합니다.

| cisco            | HONITOR MLANS CO                                             | WTROLLER WIRELESS                                  | SECURITY MANAGEMENT          | COMMANDS | ния | ELEDBACK |
|------------------|--------------------------------------------------------------|----------------------------------------------------|------------------------------|----------|-----|----------|
| WLANs            | WLANs > Edit 'Aire                                           | OS-DNASpaces'                                      |                              |          |     |          |
| * WLANs<br>WLANS | General Security                                             | QoS Policy-Map                                     | oping Advanced               |          |     |          |
| Advanced         | Layer 2 Layer 3                                              | AAA Servers                                        |                              |          |     |          |
|                  | RADIUS Servers<br>RADIUS Server Over<br>Apply Close 35E Defe | write interface Conabled<br>sult Settings Conabled | Accounting Servers           |          |     |          |
|                  | C Enable                                                     | ed                                                 | C Enabled                    | _        |     |          |
|                  | Server 1 IP:34.2                                             | 97.146.105, Port: 1912                             | IP:34.197.146.105, Port:1813 |          |     |          |
|                  | Server 2 IP:34.2                                             | 28.1.95, Port:1812                                 | IP:34.228.1.95, Part:1813    |          |     |          |
|                  | Server 3 None                                                | 0                                                  | None                         |          |     |          |
|                  | Server 4 None                                                | 2                                                  | None                         |          |     |          |
|                  | Server 5 None                                                |                                                    | None                         | 0        |     |          |
|                  | Server 6 None                                                | 8                                                  | None                         | •        |     |          |

6단계. **웹 인증** 사용자에 **대한 인증 우선 순위 순서를 구성합니다**. WLAN Configuration(WLAN 컨피 그레이션) **탭**에서 **Security(보안) > AAA Servers(AAA 서버)** 탭으로 이동하고 RADIUS를 순서대로 첫 번째로 설정합니다.

| alialia<br>cisco | HONITOR WLANS CONTROLLER WIRELESS SECURITY MANAGEMENT COMMANDS HELP FEEDBACK |
|------------------|------------------------------------------------------------------------------|
| WLANs            | WLANs > Edit 'AireOS-DNASpaces'                                              |
| WLANs WLANs      | General Security QoS Policy-Mapping Advanced                                 |
| Advanced         | Authentication Survivability Authentication Survivability                    |
|                  | Server 1 None 0                                                              |
|                  | Server 3 None 0                                                              |
|                  | Local EAP Authentication Enabled                                             |
|                  | Authentication priority order for web-auth user                              |
|                  | Not Used Order Used For Authentication                                       |
|                  | K LOCAL Down                                                                 |
|                  |                                                                              |

7단계. WLAN Configuration(WLAN 컨피그레이션) **탭**에서 Advanced(고급) 탭으로 이동하고 Allow AAA Override(AAA 재정의 허용)를 활성화합니다.

| cisco       | HORITOR HUAN CONTROLLER WIRELESS SECURITY NO                                                           | SANGEMENT COMMANDS HELP PERDANCK                                     |
|-------------|----------------------------------------------------------------------------------------------------|----------------------------------------------------------------------|
| VLANs       | WLANs > Edit 'AireOS-DNASpaces'                                                                        |                                                                      |
| WLANs MLANs | General Security QoS Policy-Mapping Advance                                                            | ced                                                                  |
| Advanced    | Allow AAA Override 🔹 Enabled                                                                           | 04629                                                                |
|             | Coverage Hole Detection 🚺 Enabled                                                                      | DRCP Server Override                                                 |
|             | Enable Session Timeout (Seco)<br>Session Timeout (Seco)<br>Aircent 31 Catabled                         | DISCP Addr. Ansignment Required<br>Nanagament Frame Protection (MPP) |
|             | Diagnetic Diarval 4 Chabled Override Interface ACL 3Pv4 None                                           | None                                                                 |
|             | URL ACL None B<br>URL ACL None B<br>P29 Blocking Atlian Disabled B<br>Claret Declarism 2 Chronical 180 | 803.11a/n (1 - 255) 1<br>803.13b/gre (1 - 255) 1                     |
|             | Timeout Value (secs)<br>Havinum Allowed Clients                                                        | NAC State None  Load Balancing and Band Select                       |
|             | Static (P Turineting M Enabled<br>Wi-Fi Direct Clents Policy Deadled                                   | Olient Load Balancing Olient Band Salest                             |

1단계. DNA Spaces의 **대시보드**에서 Captive Portals(종속 포털)를 클릭합니다.

| ACT - Leverage Digitization toolkit             | to Act on Insights.                            |
|-------------------------------------------------|------------------------------------------------|
| Captive Portals                                 | Engagements _                                  |
| Onboard and acquire visitors at your properties | Deliver contextual multi-channel notifications |
|                                                 |                                                |
| 1                                               | 0                                              |

2단계. Create **New(새로 만들기)**를 클릭하고 포털 이름을 입력한 다음 포털을 사용할 수 있는 위치 를 선택합니다.

|                                                                                 | 0                 |                |                      |                                |
|---------------------------------------------------------------------------------|-------------------|----------------|----------------------|--------------------------------|
|                                                                                 | Poral Information | Authentication | Date Cepture         | User Agreement                 |
| PORTALIMANE                                                                     |                   |                |                      |                                |
| AireOS-ONASpaces                                                                |                   |                |                      |                                |
| Enable this portal for all location                                             |                   |                | Calanti              | d output                       |
| Location Herarchy                                                               | es                |                | Selecte              | d Locations                    |
| Cruble this postal for all location     Location-Herarchy     MEX-EAST-1        |                   |                | Selectron (Marco - 1 | d Locations                    |
| Cruble this postal for all location Location Herarchy MEX-EAST-1 C 0 9508-1-CMX | •                 |                | Selection (MADO 1    | d Locations                    |
|                                                                                 | ••                |                | Selectric<br>(100-1  | dilocations<br>desclored X     |
|                                                                                 | es<br>r<br>rect   |                |                      | dilocations<br>descillament 14 |

3단계. 인증 유형을 선택하고, 포털 홈 페이지에 데이터 캡처 및 사용자 계약을 표시할지 여부 및 사 용자가 메시지 수신을 옵트인할 수 있는지 여부를 선택합니다. 다음을 **클릭합니다**.

| 0                                                              | 0            |             |              | × |
|----------------------------------------------------------------|--------------|-------------|--------------|---|
| Panal Information                                              | Antonitation | Own Captern | the Agenteen |   |
| BUC 14 A/HEROVA PM                                             |              | 1           |              |   |
| Enal                                                           |              |             |              |   |
| More readily solard that anality assess the Homes,             |              | -           |              |   |
| Display Authentication and User Agreements on portal home page |              |             |              |   |
| Allow users to Opt in to worker message                        |              |             |              |   |
|                                                                |              |             |              |   |
|                                                                |              |             |              |   |
|                                                                |              |             |              |   |
|                                                                |              |             |              |   |
|                                                                | 500 0        | New Dave 2  |              |   |
|                                                                |              |             |              |   |

4단계. 데이터 캡처 요소를 구성합니다. 사용자로부터 데이터를 캡처하려면 Enable Data Capture(**데이터 캡처 활성화) 상자**를 선택하고 **+Add Field Element(필드 요소 추가)**를 클릭하여 원 하는 필드를 추가합니다. 다음을 **클릭합니다**.

|                                                                      | 0                  |              | -0           | •                  | × |
|----------------------------------------------------------------------|--------------------|--------------|--------------|--------------------|---|
|                                                                      | Portal Information | Automisation | then Captorn | User Agreements    |   |
| E Inste Das Castve<br>Familietés<br>A    Fini Name<br>A    Last Name |                    |              |              | + Add Paint Doment | : |

| - | 174 | and a second second |
|---|-----|---------------------|
|   |     |                     |

5단계. Enable **Terms &Conditions(약관 활성화)**를 선택하고 Save **& Configure Portal(포털 저장 및** 구성)을 클릭합니다.

|                                          |                                                                                                    |                                                                                                    |                                                                                                    | unite .                                                                                                    |                                                                                                    | d'anticati                                                                                                    | 893.                                                                                                    |                                                                                                    | Date Capiture                                                                                                    | the Appendix                                                        |                                                                                                    |                                                                                                    |
|------------------------------------------|----------------------------------------------------------------------------------------------------|----------------------------------------------------------------------------------------------------|----------------------------------------------------------------------------------------------------|----------------------------------------------------------------------------------------------------|----------------------------------------------------------------------------------------------------|----------------------------------------------------------------------------------------------------|----------------------------------------------------------------------------------------------------|----------------------------------------------------------------------------------------------------|----------------------------------------------------------------------------------------------------|---------------------------------------------------------------------|----------------------------------------------------------------------------------------------------|----------------------------------------------------------------------------------------------------|
| to ender and a                           | ontopere                                                                                                    | herea & C                                                                                                    | orditors a                                                                                                    | difference per                                                                                                    | ty Danese                                                                                                    |                                                                                                    |                                                                                                    |                                                                                                    |                                                                                                    |                                                                     |                                                                                                    |                                                                                                    |
| -                                        |                                                                                                    |                                                                                                    |                                                                                                    |                                                                                                    |                                                                                                    |                                                                                                    |                                                                                                    |                                                                                                    |                                                                                                    |                                                                     |                                                                                                    |                                                                                                    |
| IDADE.                                   |                                                                                                    |                                                                                                    |                                                                                                    |                                                                                                    |                                                                                                    |                                                                                                    |                                                                                                    |                                                                                                    |                                                                                                    |                                                                     |                                                                                                    | Qr I Drate                                                                                                    |
| 0.6.6                                    | 6 i e                                                                                                    | $\rightarrow   \mathbf{Q}$                                                                                                    | 5.0                                                                                                    |                                                                                                    |                                                                                                    |                                                                                                    |                                                                                                    |                                                                                                    |                                                                                                    |                                                                     |                                                                                                    |                                                                                                    |
| $u^{*} \mid X_{1} \mid Z$                | 11   H                                                                                                    | 0.112                                                                                                    | X = 0                                                                                                    | ca n 🖂                                                                                                    | <pre>t</pre>                                                                                                    | 1.5                                                                                                    | 9 E                                                                                                    | ÷ 0 6                                                                                                    |                                                                                                    |                                                                     |                                                                                                    |                                                                                                    |
| at - Part                                |                                                                                                    | 5m                                                                                                    | 1.41                                                                                                    | 0-1X H                                                                                                    |                                                                                                    |                                                                                                    |                                                                                                    |                                                                                                    |                                                                                                    |                                                                     |                                                                                                    |                                                                                                    |
| Lon-petided Sep                          | number (*                                                                                                    | 2010                                                                                                    |                                                                                                    |                                                                                                    |                                                                                                    |                                                                                                    |                                                                                                    |                                                                                                    |                                                                                                    |                                                                     |                                                                                                    |                                                                                                    |
| Canaditions Of the                       | i De Mi                                                                                                    | (here)                                                                                                    | option with                                                                                                    | to 10 km of                                                                                                    | etil geven                                                                                                    | -                                                                                                    | at the 101-71                                                                                                    | antica.                                                                                                    |                                                                                                    |                                                                     |                                                                                                    |                                                                                                    |
| i des                                    |                                                                                                    |                                                                                                    |                                                                                                    |                                                                                                    |                                                                                                    |                                                                                                    |                                                                                                    |                                                                                                    |                                                                                                    |                                                                     |                                                                                                    |                                                                                                    |
| pro-with minuless<br>lensing to ensure t | 40000 B                                                                                                    | the International                                                                                                    | d within the s                                                                                                    | ranises. No di<br>Toma angle B                                                                                                    | nt.e.m                                                                                                    | and the second                                                                                                    | uction, pros<br>rans: Barriag                                                                                                    | etholy neri<br>A' la da sa                                                                                                    | te ha activities of the                                                                                                    | se vito con tra Senico or over                                      | the any self-only sentral over                                                                                                    | r ary material transmitted, healaid                                                                                                    |
|                                          | The end of a set of the set of the set of t | To enable and configure<br>to a<br>first<br>of $L_{1}$ ( $L_{2}$ ( $L_{2}$ ( $L_{2}$ )<br>or quicked Sequence ( $P$<br>-forestime of two pre-trial<br>conceptioned Sequences ( $P$ )<br>-forestimes ( $P$ (sec ) ( $L_{2}$ ( $L_{2}$ )<br>( $L_{2}$ )<br>( | The enables and standing we have a LG to the form $L$ of the form $L$ of the | The enables and standards have a Libertition of the figure forms Libertition of the figure form $L$ . Conditions of the figure form $L$ is a standard for the figure form $L$ is a standard for the field form of the figure form the figure form the figure formula standards for the figure form the figure form the figure | In analytic and survey are been in Conditions and Privacy public<br>in the condition of the condition of the | The smaller and configure Thems & Conditions and Privacy policy Distance<br>in the second second seco | In stable and surfaces forms is Conditions and Privacy polary Subservers.<br>The field of the stable of the stable | In analytic and configure Terms & Conditions and Privacy pulsy Subarranes.<br>In a set of the set of the set of | The smaller and configure from a Condition and Prices, pulsity Dimension.<br>The second second | It should not surfager from a Condition and Phase, poly Statements. | It shalls and surfaces from a Conditions and Privacy pathy Statements.<br>It is a statistic and surfaces from a Conditions and Privacy pathy Statements.<br>It is a statistic and surfaces from a state is a state in the statement of the Statement of the statement of the statement of | The statistic and surfaces Terms & Conditions and Privacy pathy Statements.<br>The statistic and surfaces Terms & Conditions and Privacy pathy Statements.<br>The statistic density of the statistic density of the statistic de |

6단계. 필요에 따라 포털을 수정하고 Save(저장)를 클릭합니다.

| autor but but a                                                                                                    | Parlam justian /                                              |                                                 |
|----------------------------------------------------------------------------------------------------|---------------------------------------------------------------|-------------------------------------------------|
| NACENOR - Severa sector to configer. 3                                                                                                    | ug the lamp constraint methods.                               |                                                 |
| Brand Name                                                                                                    |                                                               | KONA PRIVIN                                     |
| Webarto Message                                                                                                    | BUAD NAM                                                      | < Home Scener                                   |
| Nation                                                                                                    | Origination on tangentic or practic has the method unit loand | Cisco Systems                                   |
| Email Authentication                                                                                                    | the Orly Class                                                |                                                 |
| Venalitip                                                                                                    | Shird have                                                    | Walkome to Sporatiland                          |
| <ul> <li>When</li> </ul>                                                                                                    | Clear Summer at                                               | SIGN-UP FOR WIR                                 |
| D Preduct                                                                                                    |                                                               | Complete the form before to connect to internet |
| s inp                                                                                                    |                                                               | Profit                                          |
| <ul> <li>Get App</li> </ul>                                                                                                    |                                                               |                                                 |
| Orthinse     Orthinse     Orthinse     Orth     Orth     O |                                                               | ( B) # ()                                       |
| Prones & Oflans                                                                                                    |                                                               |                                                 |
| + Ref Multim                                                                                                    |                                                               |                                                 |
|                                                                                                    |                                                               |                                                 |
|                                                                                                    |                                                               |                                                 |
|                                                                                                    |                                                               |                                                 |
|                                                                                                    |                                                               |                                                 |
|                                                                                                    |                                                               |                                                 |
|                                                                                                    |                                                               |                                                 |
|                                                                                                    |                                                               |                                                 |
|                                                                                                    |                                                               |                                                 |
|                                                                                                    |                                                               |                                                 |
|                                                                                                    |                                                               |                                                 |
|                                                                                                    |                                                               |                                                 |
|                                                                                                    |                                                               |                                                 |
|                                                                                                    |                                                               |                                                 |

### DNA 공간에 종속 포털 규칙 구성

1단계. 종속 포털 메뉴를 열고 종속 포털 규칙을 클릭합니다.

| ⊖ → ♂ ☆                | A https://dnaspaces.io/captiveportal/in/es/captive-portal |              |
|------------------------|-----------------------------------------------------------|--------------|
| Cisco DNA Space        | s                                                         |              |
| Dental                 |                                                           |              |
| E Captive Portal Rules |                                                           | Created      |
| ଟି \$\$IDs             | DOT .                                                     | Feb 24, 2020 |
| a Reports              | >                                                         | ⊖ 8.02 PM    |

2단계. + Create **New Rule을 클릭합니다**. 규칙 이름을 입력하고 이전에 구성한 SSID를 선택한 다 음 이 포털 규칙이 사용 가능한 위치를 선택합니다.

| Charte Captive Portal Rule RELEVANCE And Co-Ballyanne                                  |                                            |
|----------------------------------------------------------------------------------------|--------------------------------------------|
| ae any or an of the options that apply to your rule below                              |                                            |
|                                                                                        | TUMBANY                                    |
| When a user is or VKH - and connected to AwdD-dNRQpacer -                              | 111 144                                    |
|                                                                                        | sim01-Ontiperm                             |
| DOFDING - When its you want the rule to the?                                           | 10.400                                     |
|                                                                                        | Warn year is an NPT and conserved to film? |
| At any of the following locations                                                      | th Adjuster                                |
| to any or the contemporation                                                           | LOD/VIDHE                                  |
| + Additionations                                                                       | For all locations under                    |
|                                                                                        | 10/0-1 (Decidence)                         |
| Hitt-t-Smallanmet X                                                                    | and and a                                  |
|                                                                                        | ID-RD-M                                    |
| The by Security     The particular and to including an excluding location by rotatings |                                            |
|                                                                                        | 10/10/1                                    |

3단계. 종속 포털의 작업을 선택합니다. 이 경우, 규칙이 적중되면 포털이 표시됩니다. 저장 **및 게시** 를 클릭합니다.

| <b>X</b> 6                                                                                  | Notesta.                                        |
|---------------------------------------------------------------------------------------------|-------------------------------------------------|
| Show Capital Partial     Grasse a Partial to depend to Users when they connecting the will. | SCHERALE                                        |
| AmOS-DRADpaces v                                                                            | ADDN                                            |
| Section Duration                                                                            | Bhia Capite Perfai<br>Pertal : AneOS: ON/Opecas |
| Bardwidt-Unit                                                                               |                                                 |
| Searclassig Provider Internet Directly produce internet without shoeing any automitication  |                                                 |
| Charty Internet     Day serve from accounting the Internet                                  |                                                 |
| Targe these units as<br>Choose - Incontra Choosenate units to choose tap.                   |                                                 |
| + And Tege                                                                                  |                                                 |
|                                                                                             |                                                 |
| Li Trigger Art                                                                              |                                                 |
|                                                                                             |                                                 |

## 다음을 확인합니다.

SSID에 연결된 클라이언트의 상태를 확인하려면 **Monitor(모니터) > Clients(클라이언트)**로 이동하 고 MAC 주소를 클릭하고 Policy Manager State(정책 관리자 상태)를 찾습니다.

| M | ONITOR           | MLANI      | CONTROLLER    | WPELESS       | SECORITY | HANAGEMENT | COMMANDS     | HELP        | EEDBACK          |        |
|---|------------------|------------|---------------|---------------|----------|------------|--------------|-------------|------------------|--------|
| С | lients > D       | etail      |               |               |          |            |              |             |                  | < Back |
| M | tax Number       | of Record  | Is 10 * Ck    | ter AVC Stats | I        |            |              |             |                  |        |
| ſ | General          | AVC S      | tatistics     |               |          |            |              |             |                  |        |
| l |                  | _          |               |               |          |            | AP radio als | e 1d        | 1                |        |
|   | Client Typ       | e          | Regular       |               |          |            | WLAN Profil  |             | AireOS-OMASpaces |        |
|   | Client Tur       | rel Trpe   | Simple IP     |               |          |            | WLAN SSID    |             | AireOS-ONASpeces |        |
|   | User Nam         |            |               |               |          |            | Status       |             | Associated       |        |
|   | Webeuth          | User Name  | None          |               |          |            | Association  | 10          | 1                |        |
|   | Port Num         | ber        | 1             |               |          |            | 802.11 Aut   | hentication | Open System      |        |
|   | <b>Setevface</b> |            | management    |               |          |            | Reason Cod   | e .         | 1                |        |
|   | VLAN ID          |            | 20            |               |          |            | Status Code  |             | 0                |        |
|   | Quarantie        | + VLAN ID  | 0             |               |          |            | CF Pollable  |             | Not Implemented  |        |
|   | CCX Version      |            | Not Supported |               |          |            | CF Pull Reg  | rest.       | Not Implemented  |        |
|   | EDE Versi        |            | Not Supported |               |          |            | Short Pream  | able        | Not Implemented  |        |
|   | Mahilles R       |            | Land          |               |          |            | PBCC         |             | Not Implemented  |        |
|   | Mobility P       | eer IP     | N/A           |               |          |            | Chernel Ap   | iity.       | Not Implemented  |        |
|   | Address          |            |               |               |          |            | Timesul      |             | 0                |        |
|   | FORCY MA         | INVE COURT |               | _             |          |            | WEP State    |             | WEP Disable      |        |
|   | Oraba            |            | POURS .       |               |          |            | and and a    |             |                  |        |

### 문제 해결

클라이언트의 연결 및 인증 프로세스를 확인하기 위해 테스트하기 전에 컨트롤러에서 다음 명령을 활성화할 수 있습니다.

(5520-Andressi) >debug client

(5520-Andressi) >debug web-auth redirect enable mac

# 이는 RADIUS 서버가 없는 SSID에 연결하는 동안 연결/인증 프로세스 중에 각 단계를 식별하려고 시도한 성공적인 시도의 출력입니다.

#### 802.11 연결/인증:

\*apfOpenDtlSocket: Apr 09 21:49:06.227: 34:e1:2d:23:a6:68 Received management frame ASSOCIATION
REQUEST on BSSID 70:d3:79:dd:d2:0f destination addr 70:d3:79:dd:d2:0f slotid 1
\*apfMsConnTask\_5: Apr 09 21:49:06.227: 34:e1:2d:23:a6:68 Updating the client capability as 4
\*apfMsConnTask\_5: Apr 09 21:49:06.227: 34:e1:2d:23:a6:68 Processing assoc-req
station:34:e1:2d:23:a6:68 AP:70:d3:79:dd:d2:00-01 ssid : AireOS-DNASpaces thread:bd271d6280
\*apfMsConnTask\_5: Apr 09 21:49:06.227: 34:e1:2d:23:a6:68 CL\_EVENT\_ASSOC\_START (1), reasonCode
(1), Result (0), Ssid (AireOS-DNASpaces), ApMac (70:d3:79:dd:d2:00), RSSI (-72), SNR (22)
\*apfMsConnTask\_5: Apr 09 21:49:06.228: 34:e1:2d:23:a6:68 Sending assoc-resp with status 0
station:34:e1:2d:23:a6:68 AP:70:d3:79:dd:d2:00-01 on apVapId 1

#### DHCP 및 레이어 3 인증:

\*apfMsConnTask\_5: Apr 09 21:49:06.228: 34:e1:2d:23:a6:68 Mobility query, PEM State: DHCP\_REQD
\*webauthRedirect: Apr 09 21:49:51.949: captive-bypass detection enabled, checking for wispr in
HTTP GET, client mac=34:e1:2d:23:a6:68
\*webauthRedirect: Apr 09 21:49:51.949: captiveNetworkMode enabled, mac=34:e1:2d:23:a6:68

user\_agent = AnyConnect Agent 4.7.04056 \*webauthRedirect: Apr 09 21:49:51.949: 34:e1:2d:23:a6:68- Preparing redirect URL according to configured Web-Auth type \*webauthRedirect: Apr 09 21:49:51.949: 34:e1:2d:23:a6:68- unable to get the hostName for virtual IP, using virtual IP =192.0.2.1 \*webauthRedirect: Apr 09 21:49:51.949: 34:e1:2d:23:a6:68- Checking custom-web config for WLAN ID:1 \*webauthRedirect: Apr 09 21:49:51.949: 34:e1:2d:23:a6:68- Global status is 0 on WLAN \*webauthRedirect: Apr 09 21:49:51.949: 34:e1:2d:23:a6:68- checking on WLAN web-auth type \*webauthRedirect: Apr 09 21:49:51.949: 34:e1:2d:23:a6:68- Web-auth type External, using URL:https://splash.dnaspaces.io/p2/mexeast1 \*webauthRedirect: Apr 09 21:49:51.949: 34:e1:2d:23:a6:68- Added switch\_url, redirect URL is now https://splash.dnaspaces.io/p2/mexeast1?switch\_url=https://192.0.2.1/login.html \*webauthRedirect: Apr 09 21:49:51.949: 34:e1:2d:23:a6:68- Added ap\_mac (Radio ), redirect URL is now https://splash.dnaspaces.io/p2/mexeast1?switch\_url=https://192.0.2.1/login.html&ap\_mac=70:d3:79: dd:d2:00 \*webauthRedirect: Apr 09 21:49:51.949: 34:e1:2d:23:a6:68- Added client\_mac , redirect URL is now https://splash.dnaspaces.io/p2/mexeast1?switch\_url=https://192.0.2.1/login.html&ap\_mac=70:d3:79: dd:d2:00&client\_mac=34:e1:2d:23:a6 \*webauthRedirect: Apr 09 21:49:51.950: 34:e1:2d:23:a6:68- Added wlan, redirect URL is now https://splash.dnaspaces.io/p2/mexeast1?switch\_url=https://192.0.2.1/login.html&ap\_mac=70:d3:79: dd:d2:00&client\_mac=34:e1:2d:23:a6:68&wla \*webauthRedirect: Apr 09 21:49:51.950: 34:e1:2d:23:a6:68- http\_response\_msg\_body1 is <HTML><HEAD><TITLE> Web Authentication Redirect</TITLE><META http-equiv="Cache-control"</pre> content="no-cache"><META http-equiv="Pragma" content="</pre> \*webauthRedirect: Apr 09 21:49:51.950: 34:e1:2d:23:a6:68- added redirect=, URL is now https://splash.dnaspaces.io/p2/mexeast1?switch\_url=https://192.0.2.1/login.html&ap\_mac=70:d3:79: dd:d2:00&client\_mac=34:e1:2d:23:a6:68&wlan=Ai \*webauthRedirect: Apr 09 21:49:51.950: 34:e1:2d:23:a6:68- str1 is now https://splash.dnaspaces.io/p2/mexeast1?switch\_url=https://192.0.2.1/login.html&ap\_mac=70:d3:79: dd:d2:00&client\_mac=34:e1:2d:23:a6:68&wlan=AireOS-DNASpaces&r \*webauthRedirect: Apr 09 21:49:51.950: 34:e1:2d:23:a6:68- Message to be sent is HTTP/1.1 200 OK Location: https://splash.dnaspaces.io/p2/mexeast1?switch\_url=https://192.0.2.1/login.html&ap\_mac=70:d3:79: dd:d2:00&client\_mac=34: \*webauthRedirect: Apr 09 21:49:51.950: 34:e1:2d:23:a6:68- 200 send\_data =HTTP/1.1 200 OK Location: https://splash.dnaspaces.io/p2/mexeast1?switch\_url=https://192.0.2.1/login.html&ap\_mac=70:d3:79: dd:d2:00&client\_mac=34:e1:2d:23 \*webauthRedirect: Apr 09 21:49:51.950: 34:e1:2d:23:a6:68- send data length=688 \*webauthRedirect: Apr 09 21:49:51.950: 34:e1:2d:23:a6:68-Url:https://splash.dnaspaces.io/p2/mexeast1 \*webauthRedirect: Apr 09 21:49:51.950: 34:e1:2d:23:a6:68- cleaning up after send 레이어 3 인증에 성공하면 클라이언트를 RUN 상태로 이동합니다. \*emWeb: Apr 09 21:49:57.633: Connection created for MAC:34:e1:2d:23:a6:68 \*emWeb: Apr 09 21:49:57.634: ewaURLHook: Entering:url=/login.html, virtIp = 192.0.2.1, ssl\_connection=0, secureweb=1 \*ewmwebWebauth1: Apr 09 21:49:57.634: 34:e1:2d:23:a6:68 10.10.30.42 WEBAUTH\_NOL3SEC (14) Change state to RUN (20) last state WEBAUTH\_NOL3SEC (14) \*ewmwebWebauth1: Apr 09 21:49:57.634: 34:e1:2d:23:a6:68 CL\_EVENT\_WEB\_AUTH\_DONE (8), reasonCode (0), Result (0), ServerIp (), UserName () \*ewmwebWebauth1: Apr 09 21:49:57.634: 34:e1:2d:23:a6:68 CL\_EVENT\_RUN (9), reasonCode (0), Result (0), Role (1), VLAN/VNID (20), Ipv4Addr (10.10.30.42), Ipv6Present (No)

\*ewmwebWebauth1: Apr 09 21:49:57.634: 34:e1:2d:23:a6:68 10.10.30.42 RUN (20) Successfully plumbed mobile rule (IPv4 ACL ID 255, IPv6 ACL ID 255, L2 ACL ID 255, URL ACL ID 255, URL ACL ACL ACL ID 255, URL ACL ID 255, URL AC

\*emWeb: Apr 09 21:49:57.634: User login successful, presenting login success page to user

이 번역에 관하여

Cisco는 전 세계 사용자에게 다양한 언어로 지원 콘텐츠를 제공하기 위해 기계 번역 기술과 수작업 번역을 병행하여 이 문서를 번역했습니다. 아무리 품질이 높은 기계 번역이라도 전문 번역가의 번 역 결과물만큼 정확하지는 않습니다. Cisco Systems, Inc.는 이 같은 번역에 대해 어떠한 책임도 지지 않으며 항상 원본 영문 문서(링크 제공됨)를 참조할 것을 권장합니다.